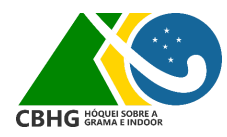

## **Transferências SIGH**

Passo a passo para solicitação de transferências através do SIGH

Passo 1: O atleta deve: 1º Quitar todas as pendências com seu clube e federação de origem;

2º Logar no Sistema Integrado de Gerenciamento do Hóquei (SIGH) e acessar -Menu -> Solicitar Transferência, e escolher o clube de destino.

3º Pagar a taxa de transferência de atletas (ou solicitar o pagamento ao clube de destino) de acordo com o regimento de taxas da CBHG e enviar o comprovante para <u>financeiro@hoquei.com.br</u>

## Passo 2:

O administrador do clube de origem do atleta então deve logar no sistema e acessar Administração -> Aprovar saída de atletas; Escolher o nome do atleta e aprovar a sua saída.

Passo 3:

Após a saída do clube aprovada, o administrador da Federação de origem deve logar no sistema e acessar Administração -> Aprovar saída de atletas;

Escolher o nome do atleta e aprovar a sua saída.

## Passo 4:

O administrador do clube de destino do atleta loga no sistema e acessa Administração -> Aprovar chegada de atletas; Escolhe o nome do atleta e aprova a sua chegada.

## Passo 5:

Em seguida, o administrador da Federação de destino deve logar no sistema e acessar Administração -> Aprovar chegada de atletas;

Escolher o nome do atleta e aprovar a sua chegada.

IMPORTANTE: Tanto atletas quanto clubes e federações precisam estar com a ficha aprovada no sistema para solicitar/aprovar a(s) transferência(s).